# SMS-531 FAQ

# **Tables of Content**

| Q01 : How to get the status of transmitting SMS?                               | .3 |
|--------------------------------------------------------------------------------|----|
| Q02 : I can't make a good wav file. What kind of program do you offer for it?  | .3 |
| Q03 : When I send Modbus RTU command to change the contents of dynamic SMS     | ì  |
| and dynamic phone number, SMS-531 reply exception 2. How to solve this problem | 1? |
|                                                                                | .6 |

### **Q01** : How to get the status of transmitting SMS?

A01 : Please query Input Register(Function Code: 4) address 0x0~0xF. Step 1 : Get the last transmitting SMS buffer number. (SMS-531 Modbus address is 1.) Query => 01 04 00 10 00 01 30 0F (Input Register, address 0x10) Response => 01 04 02 00 00 B9 30 (The last transmitting SMS buffer number is 0.)

Query => 01 04 00 10 00 01 30 0F

## Q02: I can't make a good wav file. What kind of program do you offer for it?

A02 : "Format Factory" can make a good wav file, please refer the below steps to make wav file.

The "Format Factory" download website: http://www.pcfreetime.com/index.html

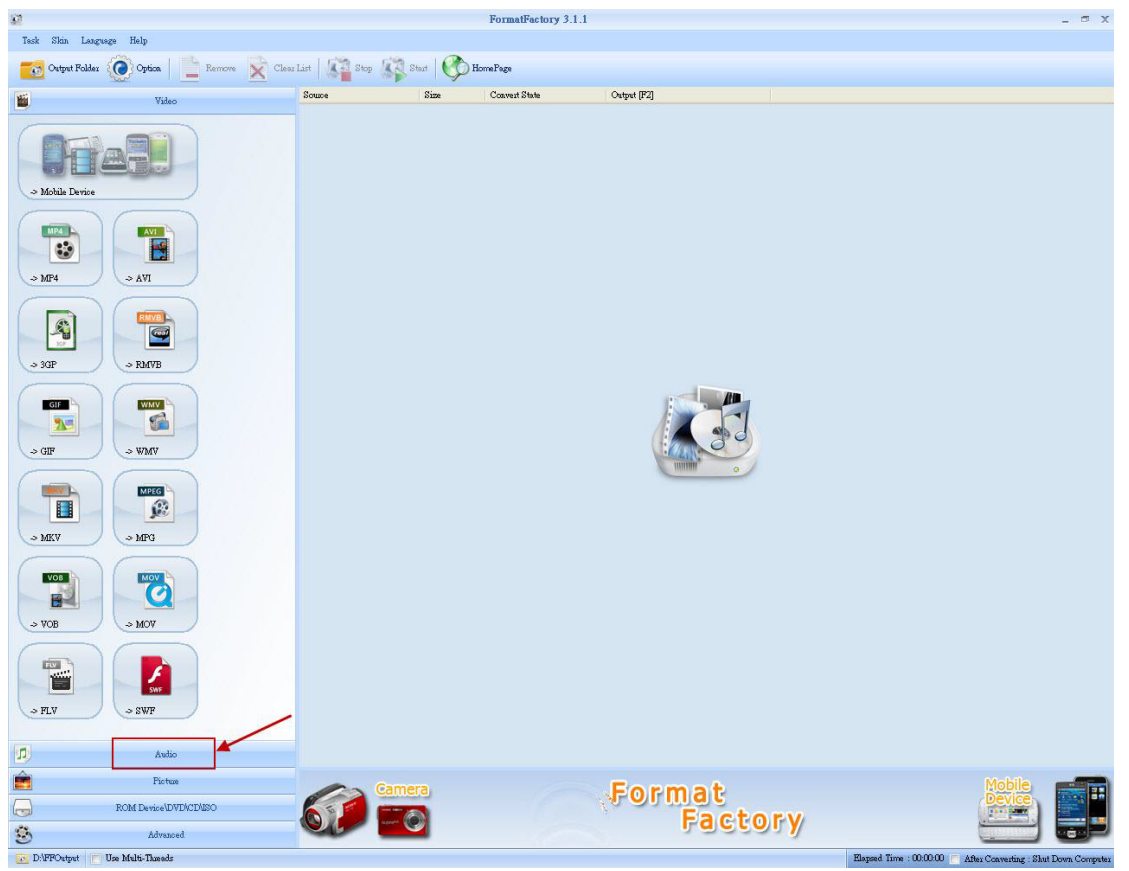

Step 1 : Select "Audio"

# Step 2 : Select "WAV"

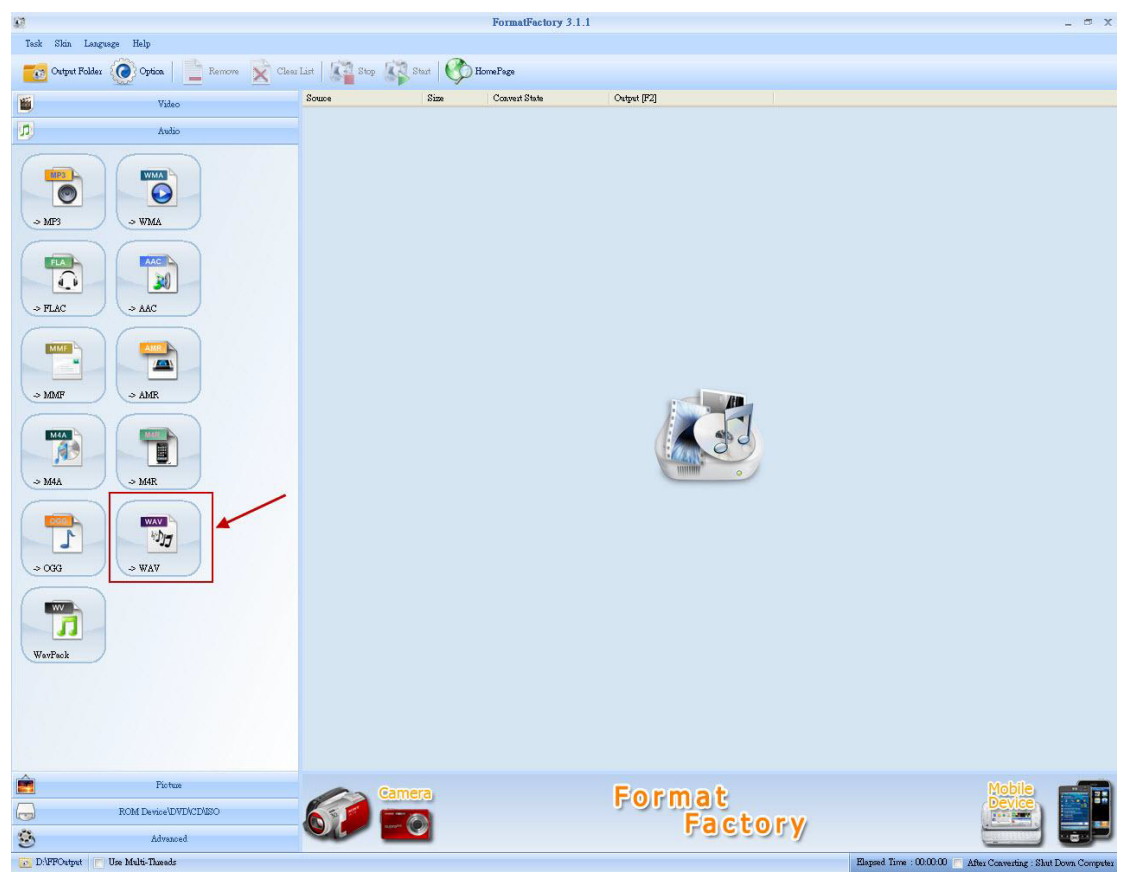

Step 3 : Add an audio file, and set the output format.

| <b>S</b> 7                         | -> WAY                       |              |          |           | x          |
|------------------------------------|------------------------------|--------------|----------|-----------|------------|
| [2] Output Setti<br>High quality   | ing 🔶                        | Output Setti | ng       | >         | OK         |
|                                    | ₿                            | Set Range    |          | +         | Add File   |
| File Name                          | Folder                       | Size         | Duration | Set Range | 1          |
| Beethoven's Symphony No. 9 (Sche   | . C:\Documents and Settings\ | 599K         | 00:01:15 |           |            |
|                                    |                              |              |          |           |            |
| Append setting name [High quality] |                              |              |          | 1         | Add Folder |

| Profile [1] Low quali | Audio Setting<br>ty | [3] OK   |
|-----------------------|---------------------|----------|
| Low quality           | Save As             | ок 🔰     |
| Setting               | Value               |          |
| Туре                  | WAV                 |          |
| 🖃 Audio Stream        |                     |          |
| Sample Rate (HZ)      | 11025               |          |
| Bitrate (KB/s)        | Default             |          |
| Audio Channel         | 1                   | 3        |
| Volume Control        | 100%                | [2] Mono |
|                       |                     |          |
|                       |                     |          |
|                       |                     |          |
|                       |                     |          |

Step 4 : Audio setting

Step 5 : Select the output folder

| Low quality                       | 0                    | Output Setti  | ng       | ->        | OK         |
|-----------------------------------|----------------------|---------------|----------|-----------|------------|
|                                   | H                    | Set Range     |          | +         | Add File   |
| ile Name                          | Folder               | Size          | Duration | Set Range |            |
| Dependence Symptony No. 9 (Scher  | r enpocaniones and p | olangsyn ovyk | 00.01.10 |           |            |
|                                   |                      |               |          |           |            |
|                                   |                      |               |          |           |            |
|                                   |                      |               |          |           |            |
|                                   |                      |               |          |           |            |
|                                   |                      |               |          |           |            |
|                                   |                      |               |          |           |            |
|                                   |                      |               |          |           |            |
|                                   |                      |               |          |           |            |
| Append setting name [Low quality] | [1] Chang            | ge Output I   | Folder   |           | Add Folder |

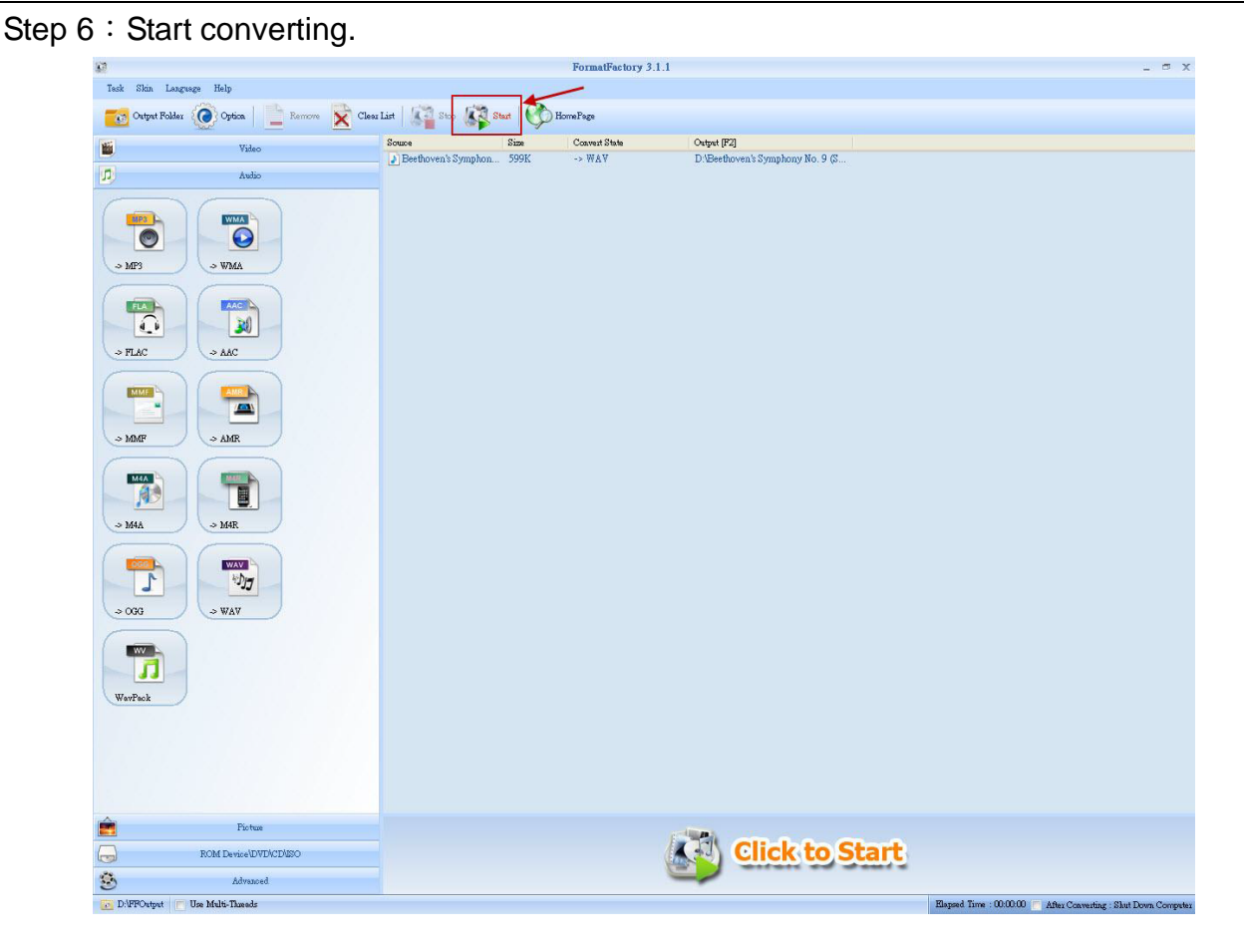

### Q03 : When I send Modbus RTU command to change the contents of dynamic SMS

### and dynamic phone number, SMS-531 reply exception 2. How to solve this problem?

A3 : When SMS-531 sending dynamic SMS, the contents of dynamic SMS and dynamic phone number can not be edit.

The suggest way is:

- Step 1 : Check the status of transmitting dynamic SMS is not 1 or 2
- Step 2 : Set dynamic phone number
- Step 3 : Set the content of dynamic SMS
- Step 4 : Transmitting the dynamic SMS